檔 號: 保存年限:

## 花蓮縣政府 函

地址:970270花蓮縣花蓮市府前路17號 承辦人:倪竹薇 電話:03-8224526 傳真:03-8235531 電子信箱:EvelynNi@hl.gov.tw

#### 受文者:花蓮縣萬榮鄉明利國民小學

發文日期:中華民國111年12月20日 發文字號:府人訓字第1110255131號

速别:普通件

密等及解密条件或保密期限:

附件: 111D021946\_1\_1616050168、111D021946\_2\_1616050168 (376550000A\_1110255131\_ATTACH1.pdf、376550000A\_1110255131\_ATTACH2.pdf)

主旨:檢送服務獎章證書電子化及公務人員個人資料服務網 (MyData)操作手冊各1份,預計自112年1月3日起實施, 請查照。 說明:

- 一、依據行政院人事行政總處111年12月16日總處培字第
   1113030350號函辦理。
- 二、依獎章條例第5條、第7條及第8條規定略以,公教人員服務 成績優良者,於退休(職)、資遣、辭職或死亡時,依服 務年資頒給服務獎章。頒給獎章,應附發證書。服務獎 章,得授權由各主管機關核頒;其相關規定,由各主管院 定之。是以,現行各主管機關頒給服務獎章,須發給紙本 證書。
- 三、另為落實數位政府,人事總處已新增服務獎章證書電子化服務,自上線日起,經各主管機關於「A6:服務獎章線上請頒及檢核系統」核頒之服務獎章,該系統將自動產製電

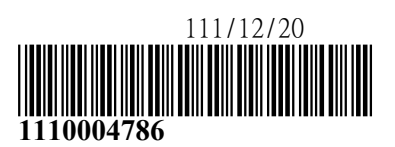

子服務獎章證書,並可於公務人員個人資料服務網

(MyData)查詢;公務人員如有需要,可至MyData系統經驗證身分後進行下載留存。是自上線日起,頒給服務獎章除由各主管機關發給紙本服務獎章證書外,亦得由公務人員視需求自行列印電子服務獎章證書留存。

四、如有系統操作問題,請與人事總處客服專線連繫,電話: (02)2397-9108。

正本:本府所屬一-二級機關、本縣各鄉鎮市衛生所、花蓮縣身心健康及成癮防治所、 本縣各鄉鎮市公所、本縣各鄉鎮市民代表會、花蓮縣立體育高級中等學校、本縣 各公立國民中-小學

副本:本府人事處電2892/12/200文

- 壹、 登入人事服務網(eCPA)並選擇公務人員個人資料服務網(MyData)
  - 一、使用「服務獎章查詢」之功能,請先登入本總處 eCPA 網站(瀏覽 器網址列輸入 https://ecpa.dgpa.gov.tw),並於應用系統之選項點選 「公務人員個人資料服務網(MyData)」。
  - 二、於 eCPA 選擇自然人憑證、健保卡或行動身分識別(TAIWAN FidO), 以上開 3 種方式登入才可以使用 MyData 網站。

| 重要訊息:本系統之個人資料僅供作必要人事資料管理之用,台端利用本系統之個人資料時,請留意遵守個人資料保護法之相關<br>規定,於使用完畢後,儘速刪除銷毀,避免外洩,如有違法致生損害,本總處將依法求償。                             |                                                                 |                                                                         |                                                 |  |  |  |
|----------------------------------------------------------------------------------------------------|-----------------------------------------------------------------|-------------------------------------------------------------------------|-------------------------------------------------|--|--|--|
| 自然人憑證<br>機關憑證                                                                                                    | 健保卡登入                                                           | びTAIWAN Fido<br>行動身分識別                                                  | 帳號密碼登入                                          |  |  |  |
| 請輸入PinCode                                                                                                    | 請輸入健保卡註冊密碼                                                      | 請輸入身分證字號                                                                | 請輸入eCPA帳號                                       |  |  |  |
| 登入                                                                                                    | 登入                                                              | 登入                                                                      | 請輸入密碼                                           |  |  |  |
| <ul> <li>▲ 忘記密碼<br/>自然人憑證<br/>機關憑證GCA × XCA</li> <li>● 首次登入與瀏覽器設定</li> <li>● 自然人或機關憑證驅動程式</li> <li>● MAC及Linux跨平台網站元件</li> </ul> | <ul> <li>▲ 忘記密碼</li> <li>● 登入說明文件</li> <li>● 安裝健保卡元件</li> </ul> | <ul> <li>如何使用自然人憑證註冊?</li> <li>如何使用行動身分識別?</li> <li>有其他使用問題?</li> </ul> | 登入<br>首次登入說明<br>♪ 忘記密碼<br>の<br>つ<br>つ<br>つ<br>つ |  |  |  |
|                                                                                                    |                                                                 |                                                                         |                                                 |  |  |  |

三、登入 eCPA 後於「應用系統」列表中,再依以下圖示步驟1及2點 選,開啟新視窗進入 MyData 網站。

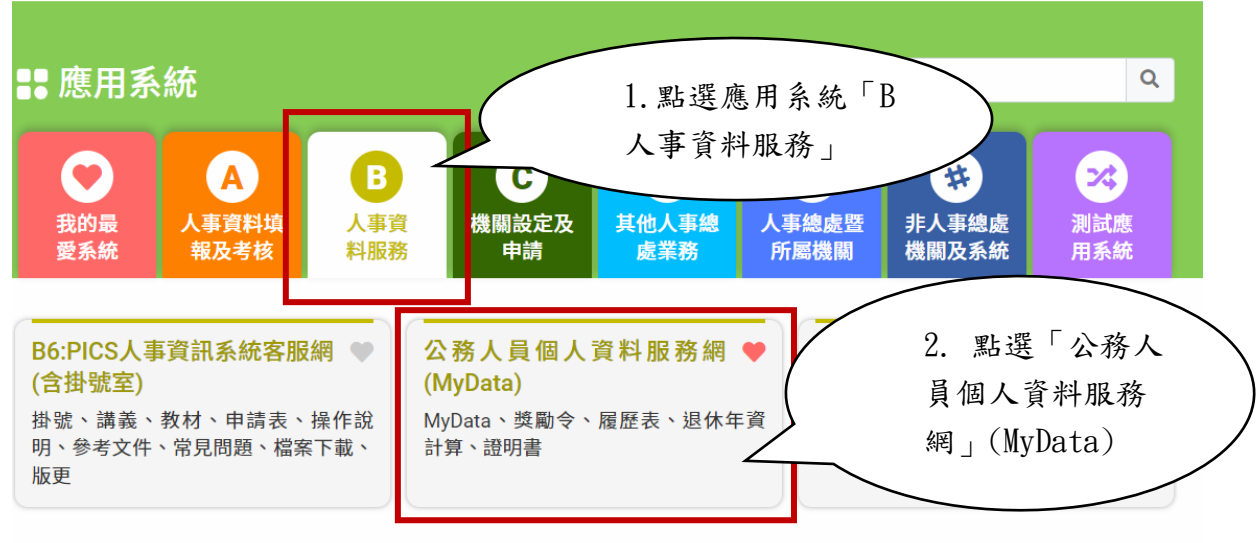

簡易說明:點擊愛心圖示可以加入/取消常用;系統反灰表示不適用您現在之登入方式

#### 四、進入「MyData 網站」,畫面如下: 個人校對 獎令檢視 證明書 | 未檢視獎令:<u>1</u>筆 待送出人事人員校對:無 待人事人員處理:無 | 待人事人員處理:無 || 人事人員已處理:無 公務生涯 個人資料 待遇 / 補助 求職 休假/退休 7 資料查詢及校對 可退休日查詢 待遇表查詢 簡要自述維護 修改進度查詢 履歷表下載 軍職年資併計服務獎章切結書 服務獎章查詢 獎徽資料查詢 事求人 可休假日數查詢 老績(成、核)杳詢 證明書申請及查詢 擬任人員具結書與公務人員服務誓言

### 貳、服務獎章查詢功能

一、用途

(一)提供公教人員服務獎章核頒後,使用者可於 MyData 查詢已核頒 的服務獎章資料,並提供行政院院內機關核頒且核頒日期為 111

年1月1日(含),可以線上下載服務獎章 PDF 電子檔。

(二)使用對象:現職及非現職公教人員,不包含聘用人員、約僱人

員、技工工友駕駛及駐衛警。

(一)於 MyData 網站「休假/退休」選項中,點選「服務獎章查

韵」。

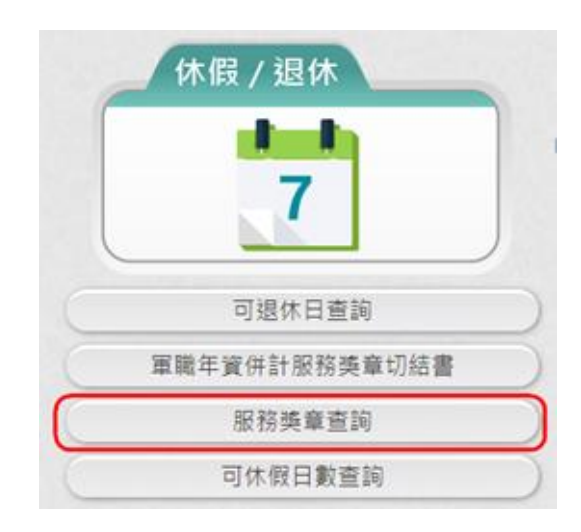

(二) 點選「服務獎章查詢」按鈕。若沒有已核頒資料時,顯示如

下:

| 目前尚未有您的服務獎章資料!! |     |  |  |  |
|-----------------|-----|--|--|--|
|                 |     |  |  |  |
|                 |     |  |  |  |
|                 |     |  |  |  |
|                 |     |  |  |  |
|                 |     |  |  |  |
|                 |     |  |  |  |
|                 |     |  |  |  |
|                 | 回上頁 |  |  |  |

(三) 點選「服務獎章查詢」按鈕。若有已核頒資料時,顯示如

下:。

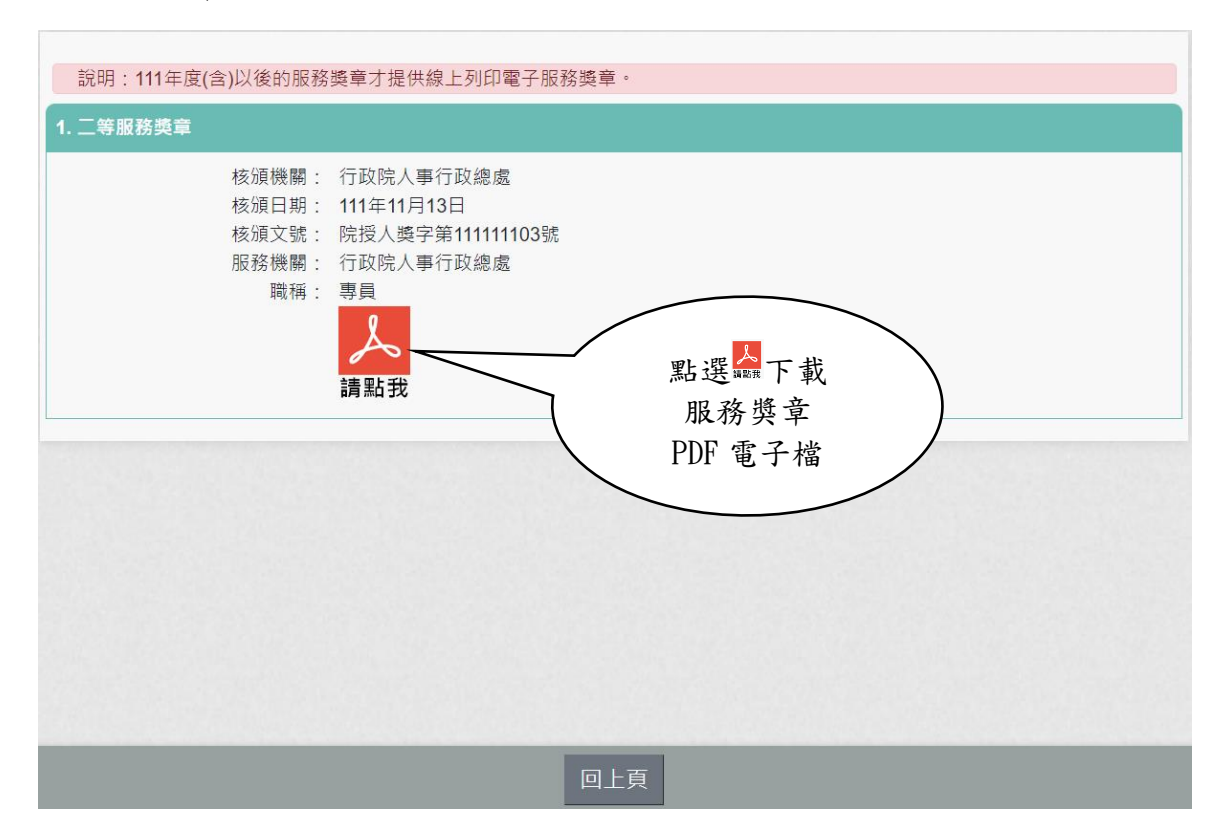

服務獎章 PDF 如下:

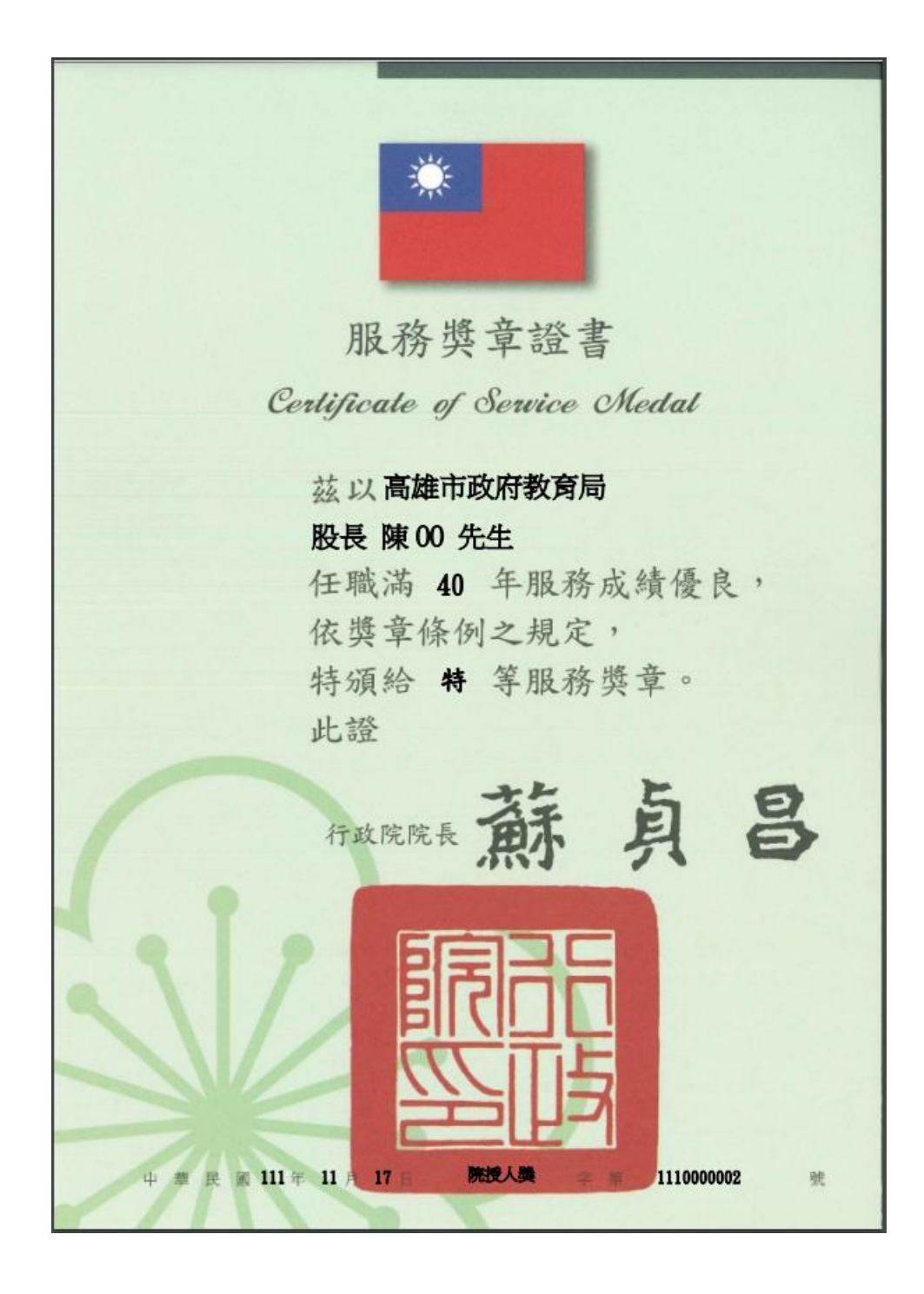

注意:若沒有出現 此按鈕時,請確認核頒機關要為行政院院內機關且 核頒日期要在111年1月1日(含)之後的日期。如下圖所示:

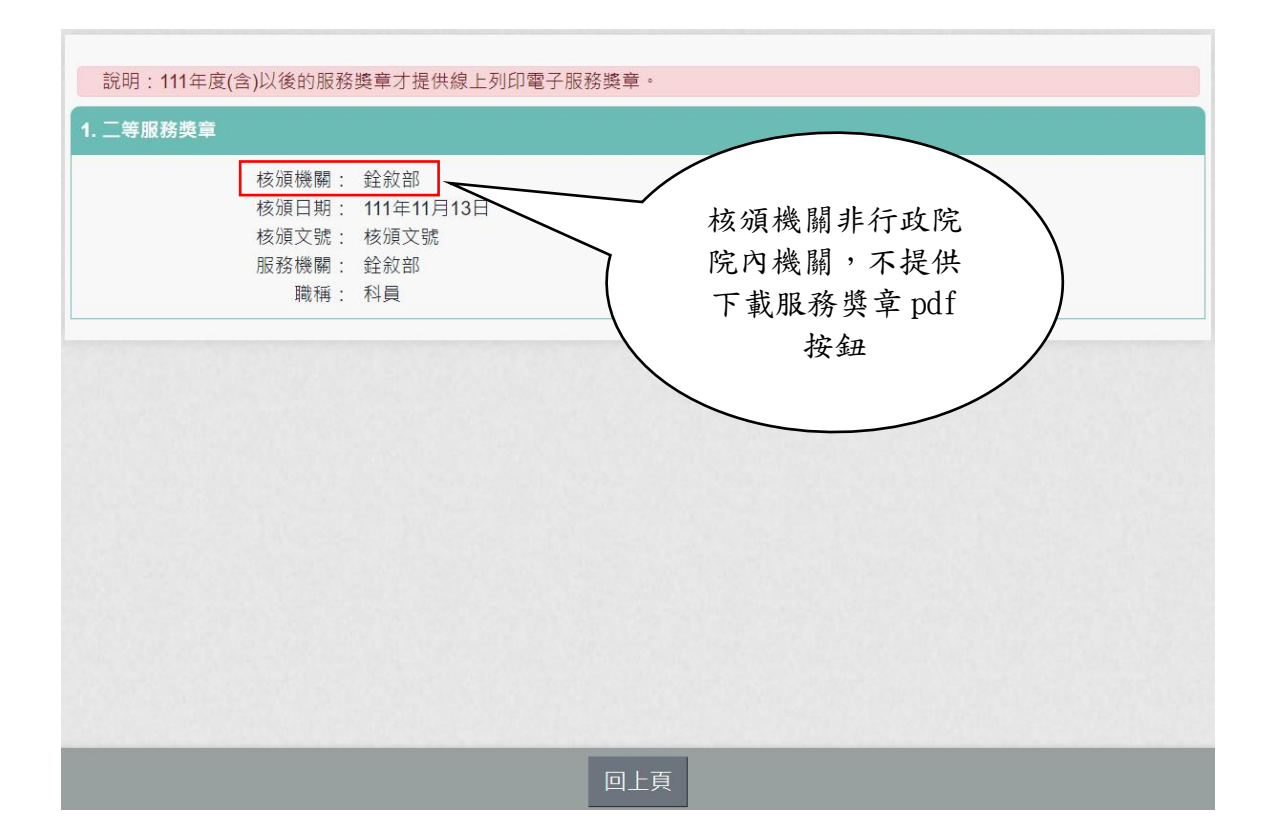

| 說明:111年度(含)以後的服務獎章才<br>1. 二等服務獎章                         | 提供線上列印電子服務獎章。                                         |                                             |  |
|----------------------------------------------------------|-------------------------------------------------------|---------------------------------------------|--|
| 核頒機關: 行政<br>核頒日期: 110年<br>核頒文號: 院授<br>服務機關: 行政<br>職稱: 科員 | 院人事行政總處<br><b>609月13日</b><br>人獎字第110110091<br>院人事行政總處 | 核頒日期在111年<br>1月1日之前,不<br>提供下載服務獎章<br>pdf 按鈕 |  |
|                                                          | 回上頁                                                   |                                             |  |

服務獎章新增「服務獎章電子證書」功能操作說明: 一、進入獎章案件維護作業查詢畫面,查詢已核頒的資料, 按下「檢視」功能鈕。

| 請頒補發相關作業 > 獎章案件維護作業<br><mark>訊息:</mark> |                            |      |      |       |      |                      |                  |
|-----------------------------------------|----------------------------|------|------|-------|------|----------------------|------------------|
| 查詢 新增                                   |                            |      |      |       |      |                      |                  |
| 查詢條件                                    |                            |      |      |       |      |                      |                  |
| 申請日期:                                   | 1110718 ~ 1111118          |      |      |       |      |                      |                  |
| 本機關申請案件狀態:                              | □未送審 □ 待審核 □ 已送審 ☑ 核頒 ☑ 退回 | ☑註銷  |      |       |      |                      |                  |
| 其他機關申請案件狀態:                             | ☑ 待審核 □ 已送審 □ 核頒 □ 退回 □ 註銷 |      |      |       |      |                      |                  |
| 顯示 [待審核] 的報送資訊:                         |                            |      |      |       |      |                      |                  |
| 其他機關:                                   |                            |      |      |       |      |                      |                  |
| 人員區分:                                   | ☑一般人員 ☑人事人員 ☑政風人員 ☑主計/     | 員    |      |       |      |                      |                  |
| 案件批號:                                   | ~                          | ~    |      |       |      |                      |                  |
| 核頒文號:                                   |                            | ~    |      |       |      |                      |                  |
| 身分證號:                                   |                            |      |      |       |      |                      |                  |
| 姓名:                                     |                            |      |      |       |      |                      |                  |
| 本物社田                                    |                            |      |      |       |      |                      |                  |
| 查詞結末<br>處理 案件狀態 申請日期                    | 申請機關                       | 承辦人員 | 案件位置 | 被請頒人員 | 人員區分 | 案件批號                 | 核頒文號             |
| 檢視                                      | 00000A 行政院人事行政總處           | 測試者  |      | 陳00   | 人事人員 | A58000000A1111117001 | 院授人獎字第111000002號 |

# 二、進入獎章案件畫面,按下「列印證書」功能鈕。

| 請頒補發相關作業 > 獎章案件約<br>訊息: | <b>推護作業</b>                            |
|-------------------------|----------------------------------------|
| 回上頁列印確認單                | 註銷文號 列印證書 列印核頒名冊                       |
| 報表產製格式:                 |                                        |
| 檔案匯出密碼:                 | (密碼規則:密碼長度12碼,英文、數字至少1碼)               |
| 案件狀態:                   | 核頒                                     |
| 申請日期:                   | 1111117                                |
| 申請機關:                   | A58000000A 行政院人事行政總處                   |
| 承辦人員:                   | 測試者                                    |
| 人員區分:                   | 人事人員                                   |
| 案件批號:                   | A5800000A1111117001                    |
| 核頒文號:                   | 院授人獎字第111000002號                       |
| 案件位置:                   |                                        |
|                         |                                        |
| 被請頒人員:                  |                                        |
|                         | ······································ |
|                         | 陳OO                                    |
| 合格人員:                   |                                        |
|                         |                                        |
| 核頒日期:                   |                                        |
| 核頒機關:                   | A58000000A   行政院人事行奴總處                 |
| 核頒人員:                   | 測試者                                    |

三、進入列印證書畫面,報表產製格式選擇 PDF,輸入檔案 匯出密碼,需輸入 12碼含英數字密碼資料,選取列印證書人 員,按下「列印」功能鈕。

| 請頒補發相關作業 ><br>訊息:<br>回上頁 列印 | 英章案件維護作業<br> |                                         |
|-----------------------------|--------------|-----------------------------------------|
|                             | 報表產製格式:      | ○WORD ○ODF ●PDF(電子證書完整版)                |
|                             | 檔案匯出密碼:      | ••••••                                  |
|                             |              | (密碼自行設定,密碼規則:密碼長度12碼,英文、數字至少1碼)         |
|                             |              |                                         |
|                             | 可選取列印證書人員    | 已邁取列印證書人員                               |
|                             |              | 陳OO<br>選取 -><br>全選 =><br><- 移除<br><= 全移 |

四、按下「儲存」鈕,下戴服務獎章證書 zip 檔。

| 請頒補發相關作業 > 獎章案件維護作業<br><mark>訊息:</mark> |                                 |                       |  |  |
|-----------------------------------------|---------------------------------|-----------------------|--|--|
| 回上頁列印                                   |                                 |                       |  |  |
| 報表產製格式:                                 | ○WORD ○ODF ● PDF(電子證書完整版)       |                       |  |  |
| 檔案匯出密碼:                                 | •••••                           |                       |  |  |
|                                         | (密碼自行設定,密碼規則:密碼長度12碼,英文、數字至少1碼) |                       |  |  |
| 可選取列印證書人員                               | 已選取列印證書人員                       |                       |  |  |
|                                         | 陳OO                             |                       |  |  |
|                                         | 選取 ->                           |                       |  |  |
|                                         |                                 |                       |  |  |
|                                         | 全選 =>                           |                       |  |  |
|                                         |                                 |                       |  |  |
|                                         |                                 |                       |  |  |
|                                         | <- 移除                           |                       |  |  |
|                                         |                                 |                       |  |  |
|                                         | 7- 今段                           |                       |  |  |
|                                         |                                 |                       |  |  |
|                                         |                                 |                       |  |  |
|                                         |                                 |                       |  |  |
|                                         |                                 |                       |  |  |
| 您要開啟或儲存來自 localhost 的                   | <b>服務獎章證書.zip</b> (186 KB)?     | 開啟(O) 儲存(S) ▼ 取消(C) × |  |  |

# 五、解壓縮服務獎章證書 zip 檔,即可開啟服務獎章電子證書,證書檔案格式為 PDF。

| 名稱           | 修改日期                           | 類型                                              | 大小                          |       |
|--------------|--------------------------------|-------------------------------------------------|-----------------------------|-------|
| ~ 今天 (1)     | 請輸入密碼                          |                                                 |                             | ×     |
| 🖀 服務獎章證書.zip | 20<br>言<br>C:\Users\U\服務獎<br>於 | 請給加密的檔案輸入密碼<br>章證書_A5800000A11<br>≥壓縮檔 服務獎章證書.2 | 覧<br>11118170403 42!<br>rip | 9.pdf |
|              | 請輸入密碼(E)                       |                                                 |                             |       |
|              |                                |                                                 |                             |       |
|              | □ 顯示密碼(S)                      |                                                 |                             |       |
|              | □ 適用於所有壓縮                      | 3檔(A)                                           |                             |       |
|              |                                | 整理密碼(O)                                         |                             |       |
|              | 確定                             | 取消                                              | 說明                          |       |

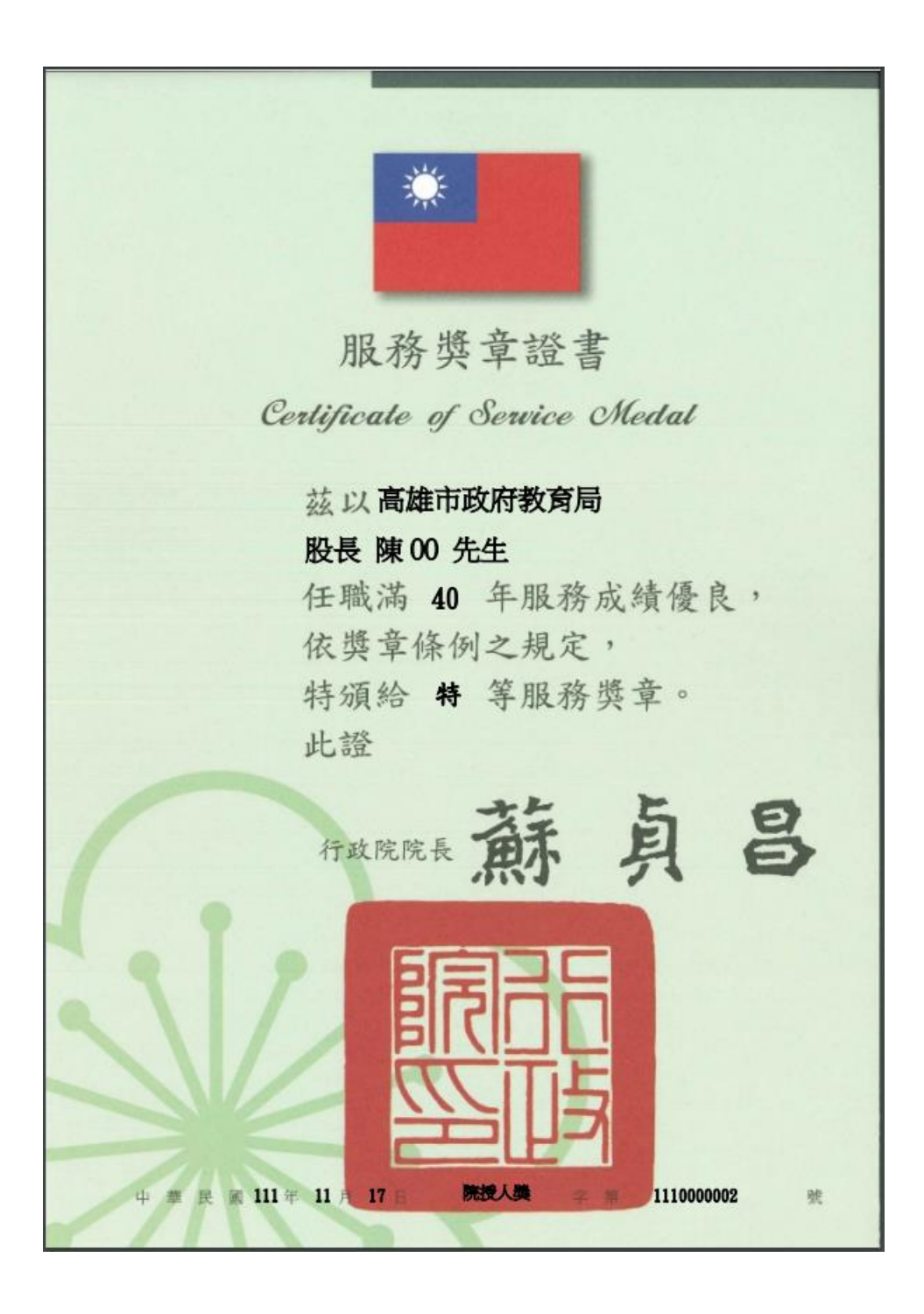